# Create an Account in the Clerk's Information System

The SCC Clerk's Information System (CIS) <u>https://cis.scc.virginia.gov/</u> allows you to perform many business transactions online. To use CIS, all businesses need to create an account. This how-to guide will walk you through the account creation process.

|   |                                                                                                    |                                                        | File                                                                                                    | Search                                                                                                    |                                                           |                                                                         |                                    |
|---|----------------------------------------------------------------------------------------------------|--------------------------------------------------------|----------------------------------------------------------------------------------------------------|----------------------------------------------------------------------------------------------------|-----------------------------------------------------------|-------------------------------------------------------------------------|------------------------------------|
| 1 | Navigate to CIS at <u>https://cis.scc.virginia.gov/</u> and click <b>Register</b> on the bottom left.                                        |                                                        | I IN<br>to complete filings, make payments and<br>m other business activities online.<br>Forgot your password?<br>name:*                                                                                                    | Business Entity Search The business entity search functionality does not only let you search for businesses registered with the Commonwealth, but also gives you the ability to view their filing history, RA history, and instantly download filing images all without needing to create a login to the Clerk's Information System. Entity Name: |                                                           |                                                                         |                                    |
|   | Note: Google Chrome or Microsoft Edg<br>are recommended.                                                                                     | e Pass                                                 | word:*  In Register  ustomers must have a user account in CIS. It is rgly recommended that you regularly change rr (CIS password to protect your account from uthorized access. If you already created a CIS account, please sign in. | Entry ID:<br>D. nd Federal Lien Se<br>UCC Certification Date Jul<br>© Filing Number O Debtor N<br>Filing Number:*                                                                                                    | Sea<br>arch<br>29, 2024<br>Iame<br>Sea                    | rch                                                                     | Advanced Search<br>Advanced Search |
|   |                                                                                                    | Name Informa                                           | tion                                                                                                    |                                                                                                    |                                                           |                                                                         |                                    |
| 2 | Enter your name in the <b>Name</b><br>Information section.                                                                                   | First Name                                             | 2 <sup>31</sup>                                                                                                    | Mid                                                                                                    | dle Name:                                                 |                                                                         |                                    |
|   |                                                                                                    | Last Name                                              | ·**                                                                                                    |                                                                                                    | Suffix: -                                                 | Select                                                                  | ~                                  |
|   | Note: Be sure to complete all<br>mandatory fields marked with an<br>asterisk (*).                                                            | Personal Inform<br>• The p<br>a thir<br>Inform<br>used | mation<br>purpose of collecting this inforr<br>d-party service. Please note th<br>mation after you have success<br>as your mailing address.                                                                                           | mation is solely for t<br>at the State Corpora<br>fully created your ac                                                                                                    | he purpose of ve<br>ition Commission<br>count, except for | rifying your identity<br>n will not use or reta<br>r instances where it | through<br>ain this<br>is also     |
| 3 | Enter your <b>Personal Address</b><br>and P <b>ersonal Cell Phone</b><br><b>Number</b> in the <b>Personal</b><br><b>Information</b> section. | Personal Addres                                        | ss [                                                                                                    | Person                                                                                                    | al Address<br>Line 2:                                     |                                                                         |                                    |
|   |                                                                                                    | Country                                                | * United States                                                                                                    | •                                                                                                    | ZIP Code:*                                                |                                                                         |                                    |
|   |                                                                                                    | City/Town<br>Personal Ce<br>Phone Number               | :* [                                                                                                    | 3                                                                                                    | State:* Vi                                                | rginia                                                                  | ~                                  |
| 4 | If your <b>Personal Address</b> is the same as your Mailing Address,                                                                         | ess Information 🛛 Same as                              | s Personal Informati                                                                                                    | on 4                                                                                                    |                                                           |                                                                         |                                    |
|   | check the <b>Same as Personal</b><br><b>Information</b> box. <i>If not</i> , go to<br>step 5.                                                | Address Line '                                         | 1:*                                                                                                    | Add 5                                                                                                    | dre <mark>ss Li</mark> ne 2:                              |                                                                         |                                    |
|   |                                                                                                    | Country                                                | V:* United States                                                                                                    | ~                                                                                                    | ZIP Code:*                                                |                                                                         |                                    |
| 5 | Enter your Mailing Address in the <b>Address Line</b> section.                                                                               | City/Towr                                              | n:*                                                                                                    |                                                                                                    | State:*                                                   | Virginia                                                                | *                                  |
|   |                                                                                                    | Phone Numb                                             | er:                                                                                                    | )                                                                                                    |                                                           |                                                                         |                                    |
|   |                                                                                                    |                                                        |                                                                                                    |                                                                                                    |                                                           |                                                                         |                                    |

**NOTE: In step 3 you must use your Personal Address, not your Business Address.** We use your Personal Address to verify your identity. If you enter information other than your Personal Address and Personal Cell Phone Number, our third-party vendor cannot verify your identity. If you have recently moved or changed your name, try entering your old address or previous name.

#### www.scc.virginia.gov/clk

STATE CORPORATION COMMISSION

### **Create an Account in the Clerk's Information System**

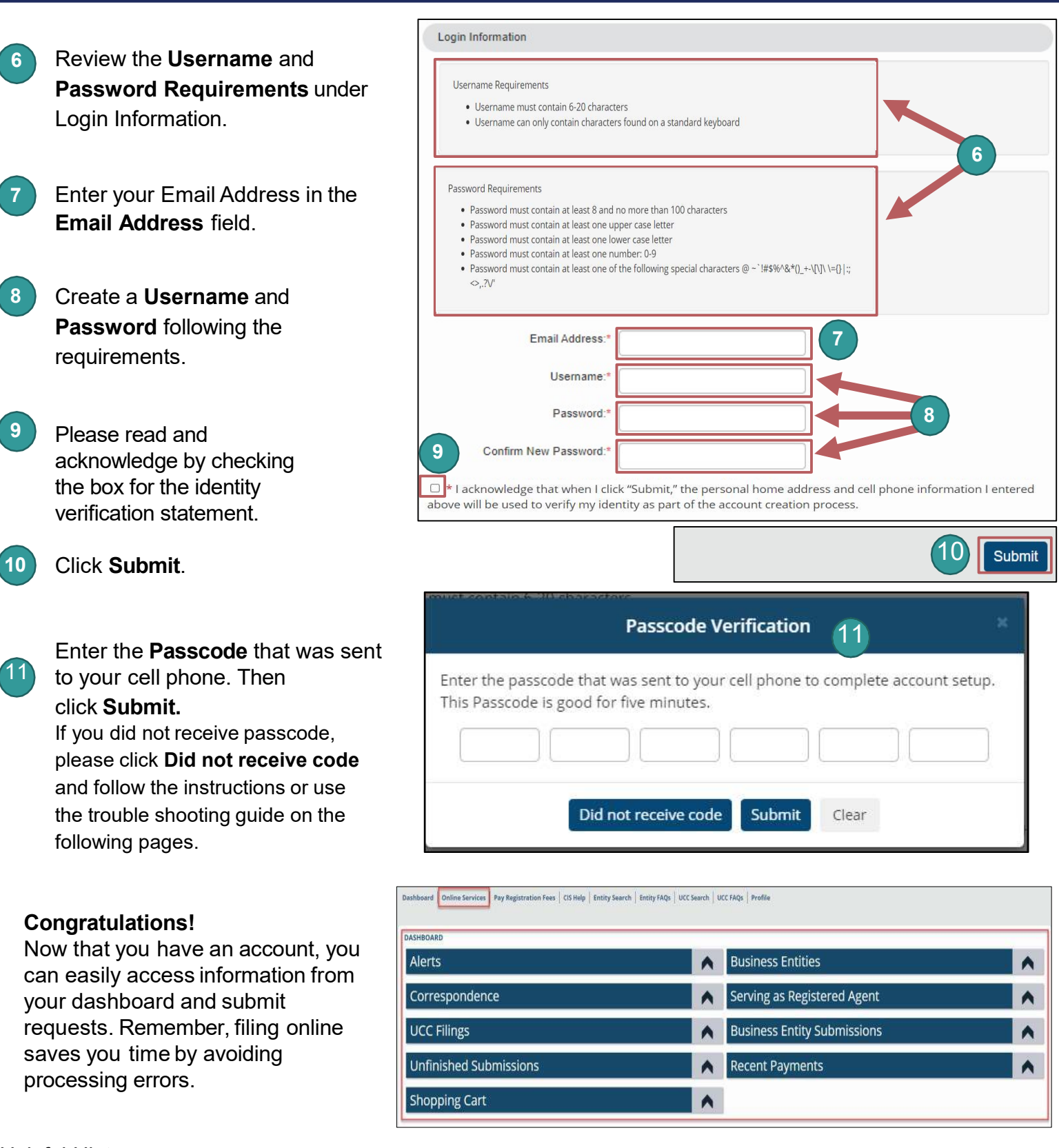

#### Helpful Hint:

• Welcome Email contains your Username. Save this email to reference later. If you cannot recall your Username, you will need to create another account.

## **Trouble Shooting: Create an Account**

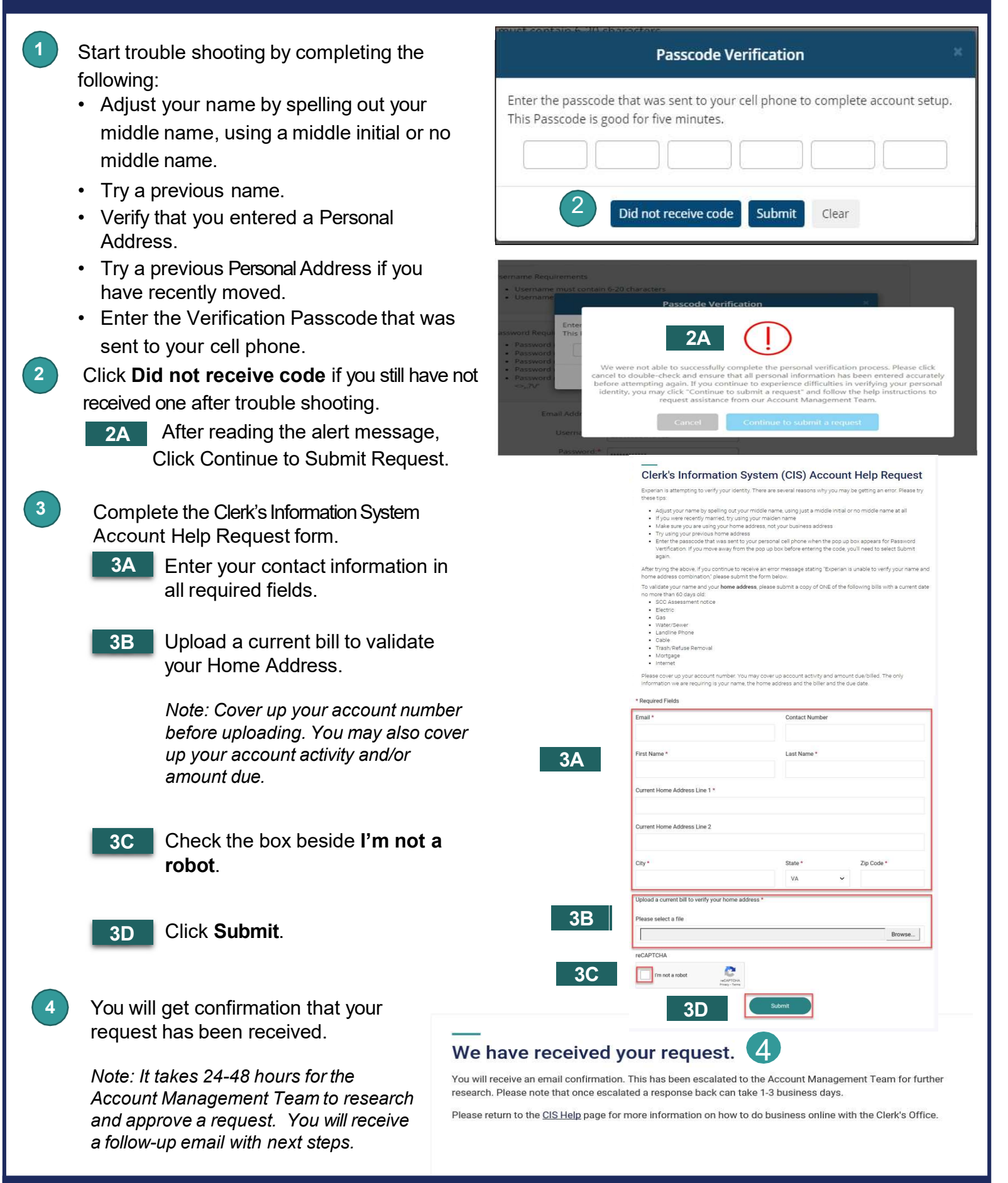